## EUDDS Mi Universidad

Nombre del Alumno: Alondra Belén López Morales Nombre del tema: Super nota Parcial: 3 Nombre de la Materia: Computación Nombre del profesor:Andres Alejandro Reyes Molina Nombre de la Licenciatura: Nutrición Cuatrimestre: I

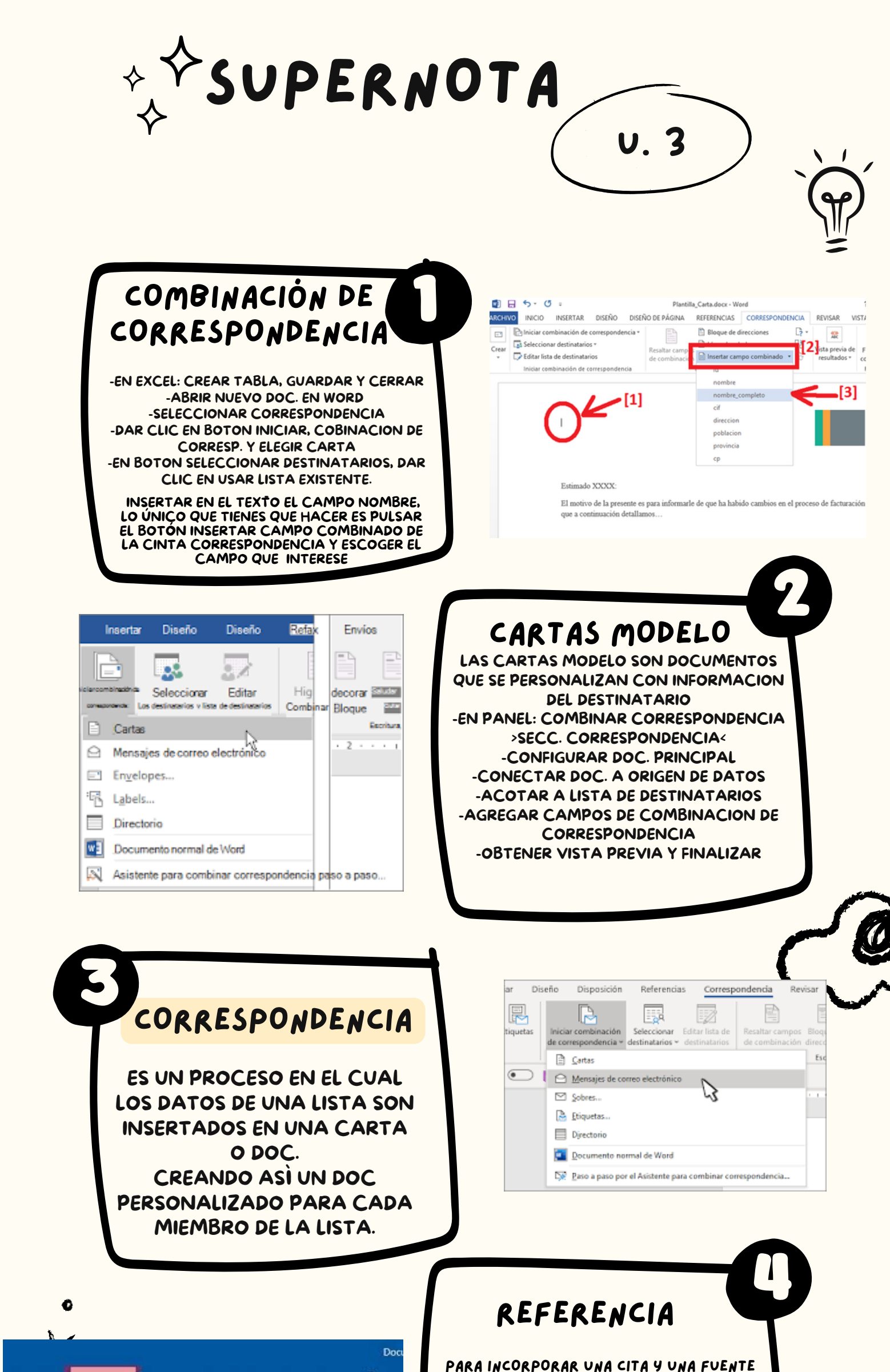

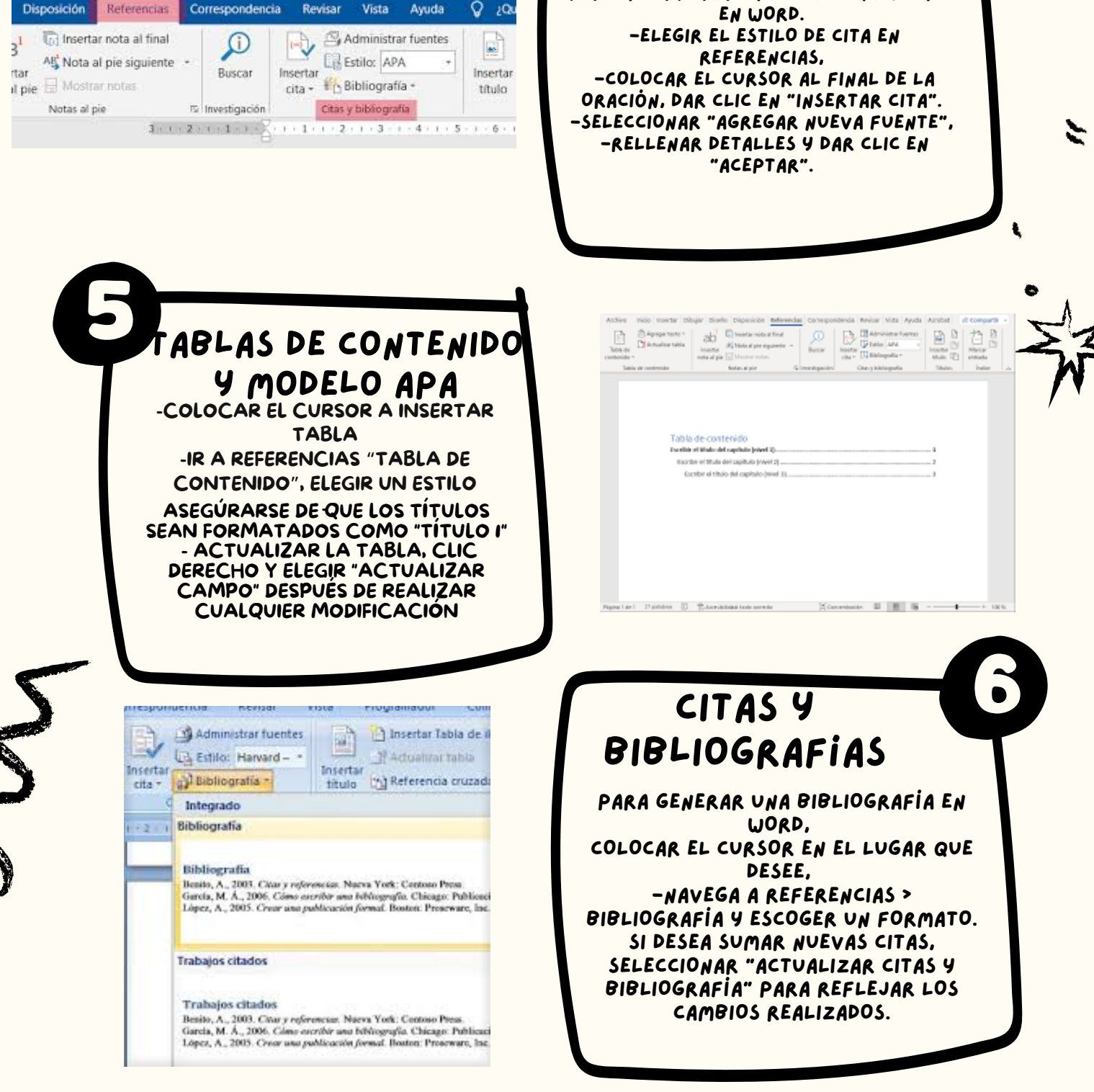

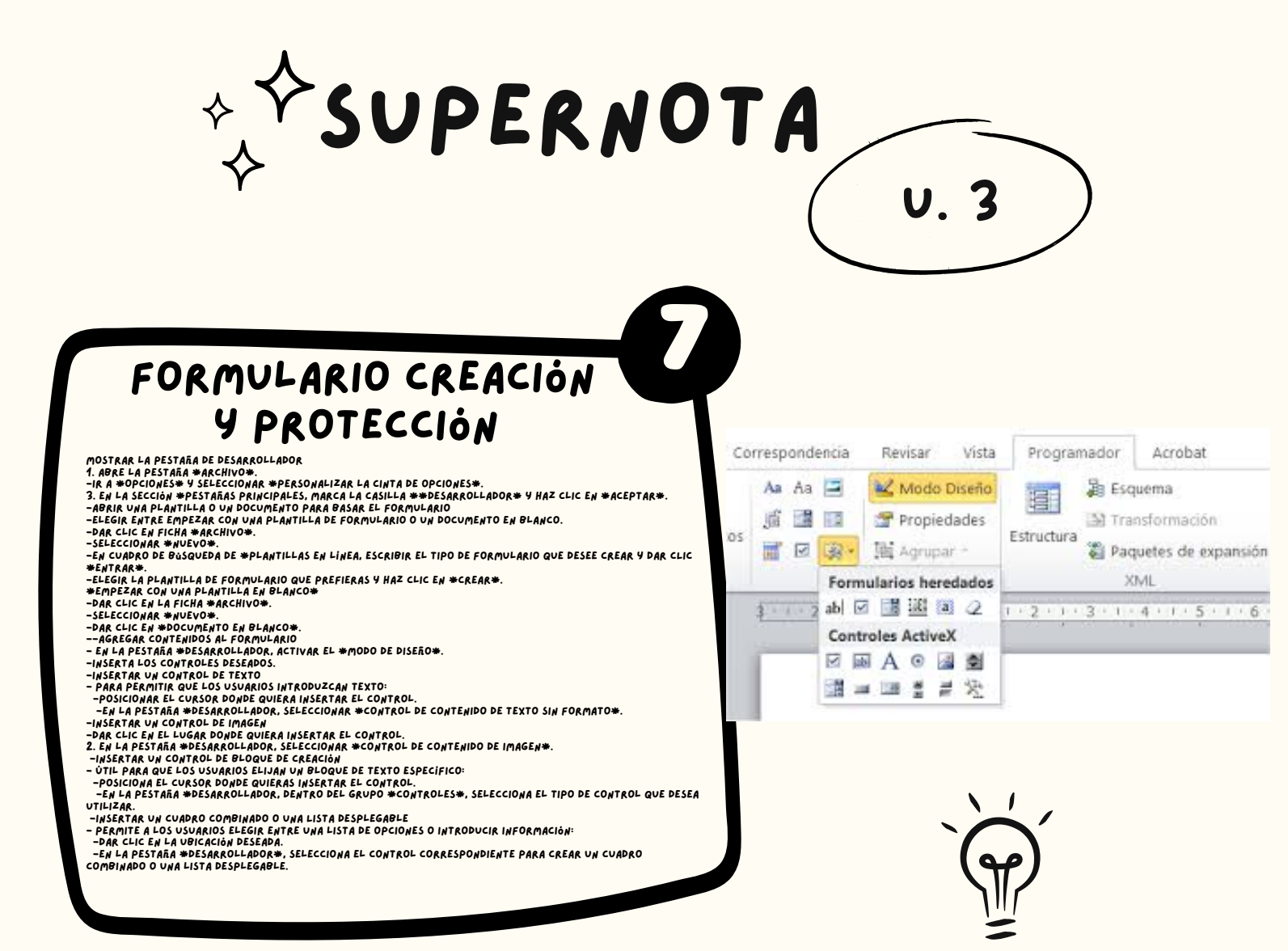

|         |        |        |        | LOG HELL |                   |               |        |         |        |
|---------|--------|--------|--------|----------|-------------------|---------------|--------|---------|--------|
| 808:    | 013:7  | 026:+  | 039:"  | 052 1    | 065:0             | 078:1         | 091:1  | 104 : h | 117:0  |
| 001:E   | 614 🗊  | 827:+  | 040:0  | 053:5    | 066:1             | 079:0         | 092:N  | 105:1   | 118:0  |
| 802:0   | 015:#  | 028:-  | 041:)  | 054:6    | 067:C             | 080:1         | 093:1  | \$96÷.] | 119:10 |
| 003:0   | 016:   | 029:-  | 042:=  | 055:7    | 068:D             | 061:0         | 094:** | 107:k   | 1201x  |
| 004:+   | 017:4  | 030:4  | 043:+  | 056:8    | 069:E             | 062:1         | 095:   | 108:1   | 121:0  |
| 005:0   | 018:1  | 031:7  | 0441,  | 057:9    | 070:F             | 06315         | 0961   | 189 in  | 122:2  |
| 0061+   | 619:1  | 032:   | 045:-  | 058::    | 071:6             | 064:1         | 097:a  | 110 m   | 123:6  |
| 807: •  | 020:9  | 033: 1 | 046:.  | 059::    | 072 :H            | 085:L         | 098:1  | 111:0   | 124:1  |
| 008:+   | 021:5  | 034:** | 047:/  | 060:<    | 073:1             | 086:0         | 099:c  | 112:p   | 125:)  |
| 009:0   | 022:-  | 035:=  | 048:0  | 061:=    | 074:J             | 067:1         | 100:d  | 113:g   | 126:7  |
| 010     | \$ CS0 | 006:0  | 049:1  | 662:5    | 07518             | 000±X         | 10110  | 11410   | 12710  |
| 011:d   | 624:1  | 037:22 | 050:Z  | 663 7    | 076:L             | 069:1         | 102:0  | 11514   |        |
| 01Z:V   | 025:4  | 038:8  | 051:3  | 06419    | 077:11            | <b>890</b> :2 | 103:0  | 116:t   |        |
|         |        |        | H      | igh Esc  | 11                |               |        |         |        |
| 128 : C | 141:1  | 154:0  | 167:** | 100      | 193:1             | 206:          | 219:   | 232:0   | 245    |
| 129 iu  | 142:0  | 155:0  | 168:2  | 181      | 194: <sub>T</sub> | 207:1         | 220    | 233:0   | 246:+  |
| 130:é   | 113:4  | 156:£  | 1691m  | 182:     | 1951              | 208:1         | Z21:   | 234:8   | 247:=  |
| 131:5   | 114:8  | 157:1  | 1701-  | 183      | 1961-             | 209:1         | 222:   | 235:5   | 248:*  |
| 13218   | 145 2  | 158-R  | 171:3  | 104      | 197:+             | 210:          | 223:   | 236:0   | 249:-  |
| 133:4   | 146:0  | 159:5  | 172:4  | 185      | 198:              | 211:          | 224 a  | 237:#   | 250:   |
| 134:5   | 117 0  | 160:å  | 173:4  | 186      | 199:              | 212;1         | 225:B  | 238:€   | 251    |
| 135:0   | 148:6  | 161:1  | 174:4  | 187      | 200:              | 213: #        | 226:1  | 239:0   | 252 ** |

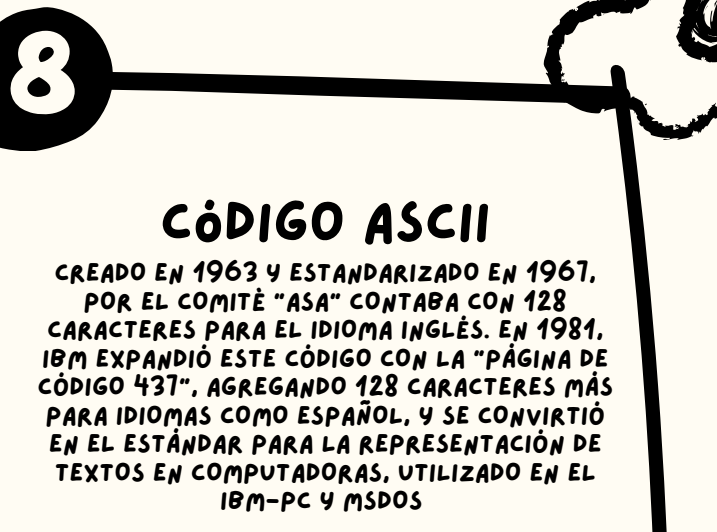

El sistema operativo de este modelo, el "MS-DOS" también utilizaba el código ASCII extendido.

. W

~